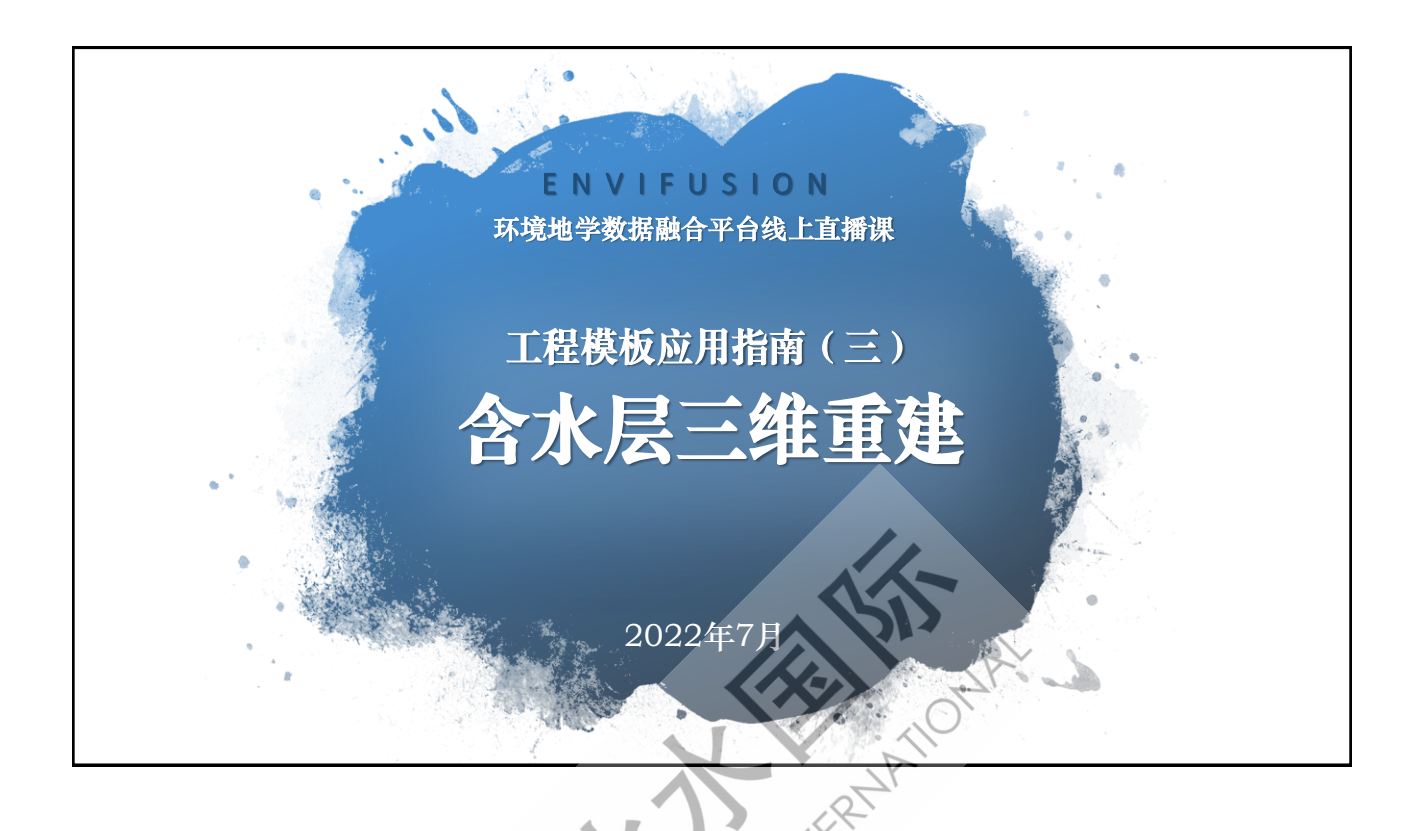

含水层三维重建

- > 使用含水层钻孔数据重 构含水层三维模型
- > 模型用途
  - 水文地质体的可视化
  - ・为MODFLOW模型含
     水层结构赋值
  - 3D打印

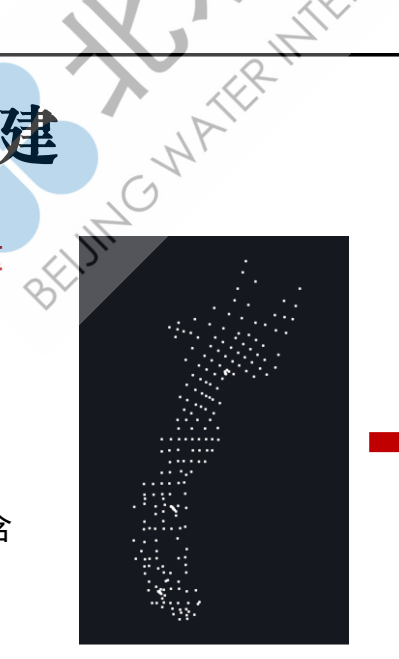

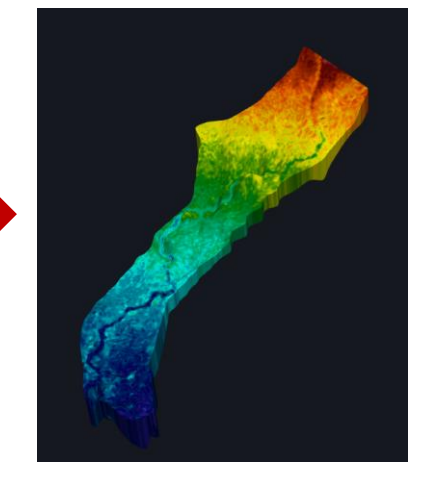

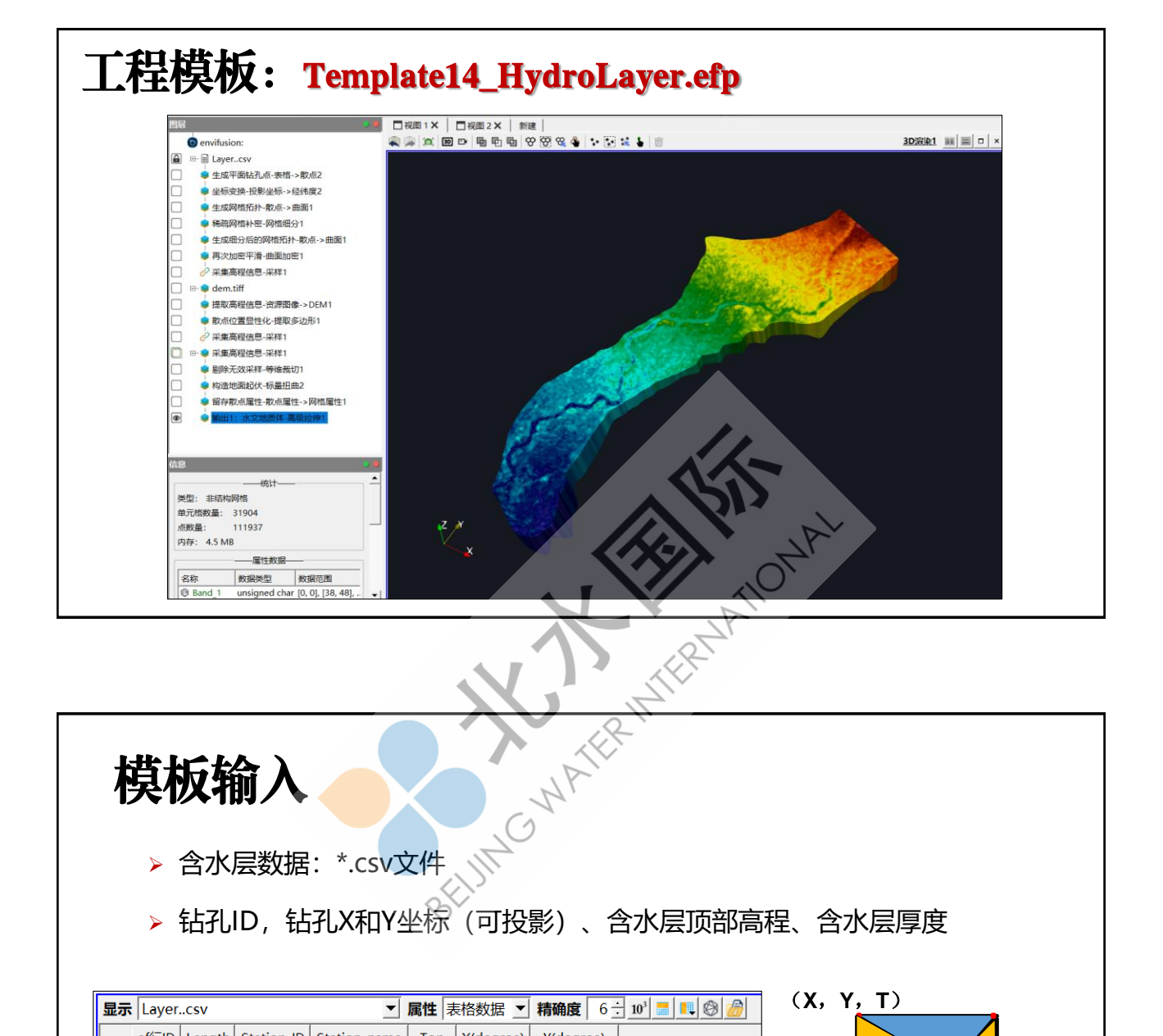

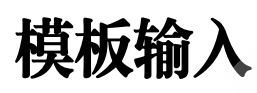

- ▶ 钻孔ID, 钻孔X和Y坐标(可投影)、含水层顶部高程、含水层厚度

| 显示 | Layer | csv    |            | •            | 属性 🗦   | 長格数据 ▼    | 精确度 6 -     |
|----|-------|--------|------------|--------------|--------|-----------|-------------|
|    | ef行lD | Length | Station ID | Station name | Тор    | X(degree) | Y(degree)   |
| 0  | 0     | 5      | 88         | <b>A</b> 1   | 42.455 | 254381    | 4.07236e+06 |
| 1  | 1     | 6.73   | 89         | A2           | 39.388 | 253998    | 4.07085e+06 |
| 2  | 2     | 3.98   | 90         | A3           | 36.89  | 255666    | 4.06963e+06 |
| 3  | 3     | 4.8    | 91         | A4           | 35.252 | 261680    | 4.06865e+06 |
| 4  | 4     | 4.78   | 92         | A5           | 33.461 | 261167    | 4.06628e+06 |
| 5  | 5     | 5.1    | 93         | A6           | 33.145 | 259526    | 4.06701e+06 |

### 模板输入

- > 单层含水层或钻孔数量较少情况下
- > 使用EnviFusion联机资源中获得的DEM高程数据定义 含水层顶部;
- ▶ 数据源: NASA-SRTM高程->中国高程(30m精度);
- > 选择下载区域:拖拽多边形定义区域;导入多边形区 域;
- > 选择下载精度: 8-10;

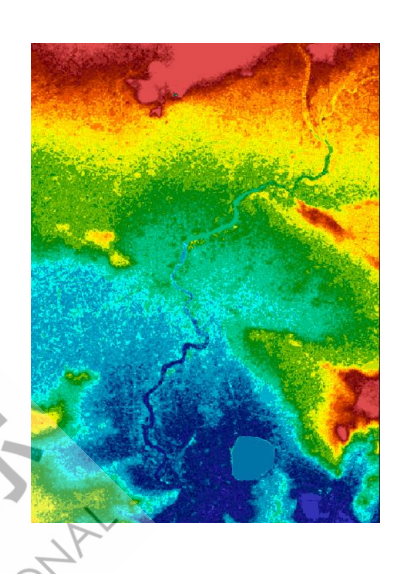

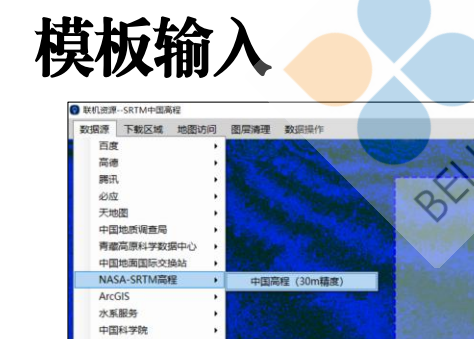

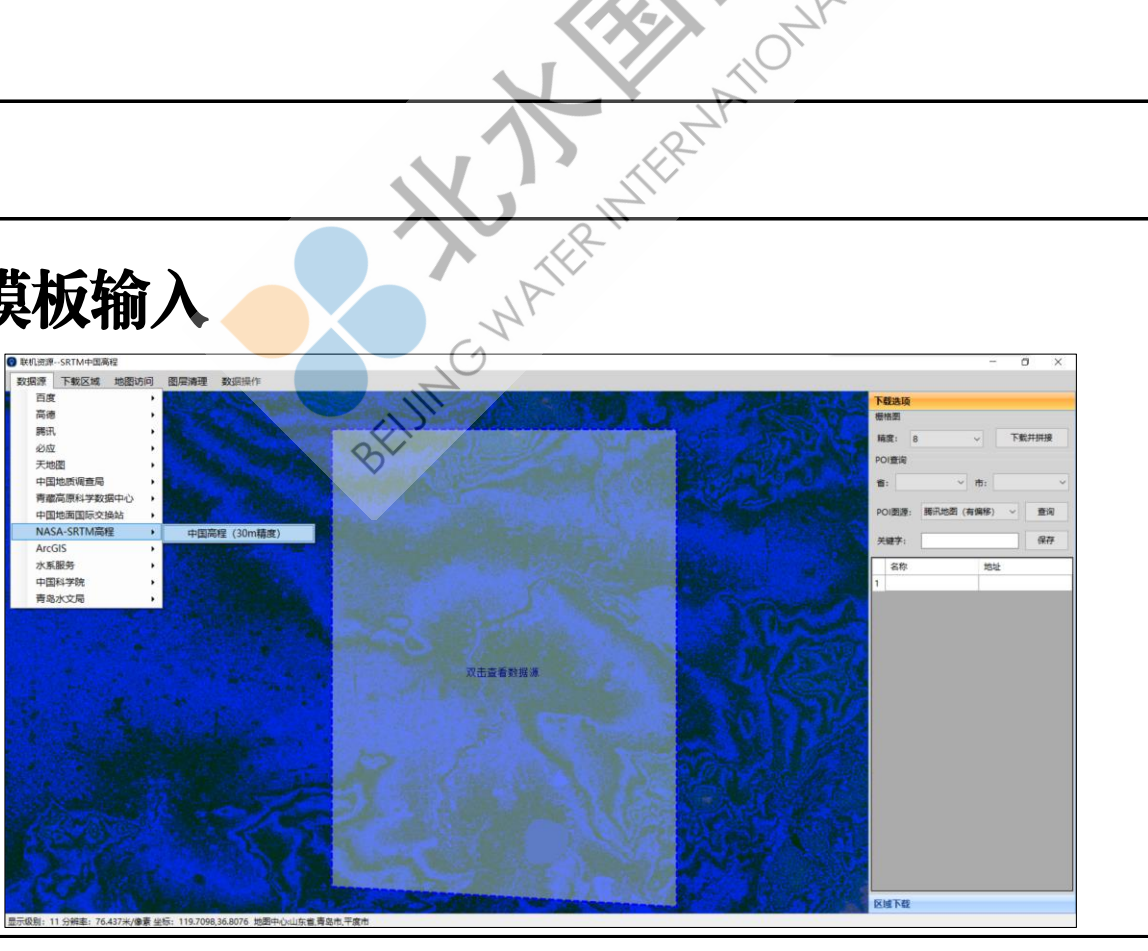

## 模板输出

#### > 含水层三维模型

- 使用钻孔位置构建含水层水 平网格,并对网格进行补密 加密,插值含水层信息。
- 使用含水层顶部高程标量扭曲得到含水层上表面;使用厚度对含水层进行垂向拉伸得到三维含水层。

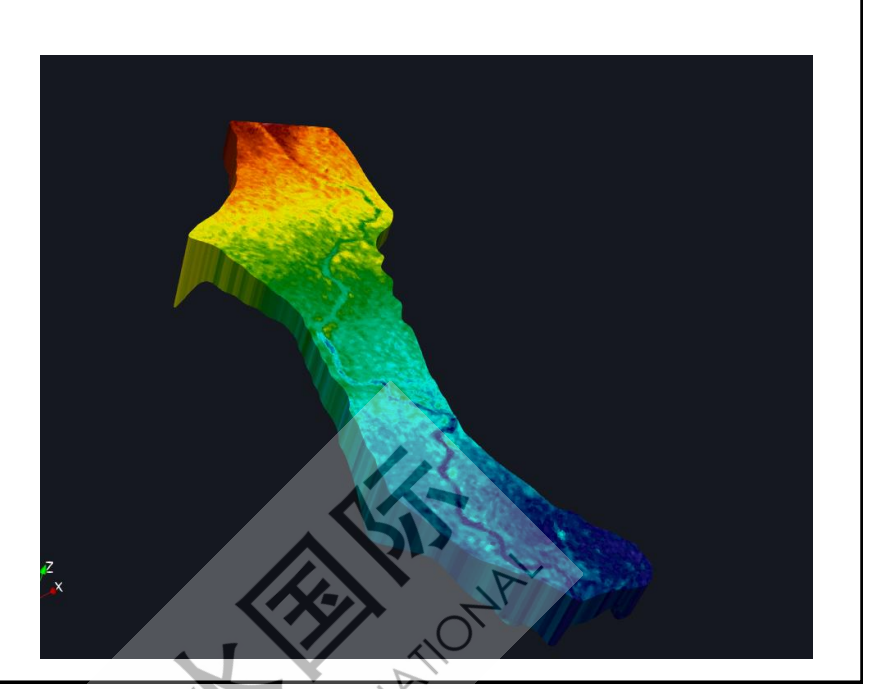

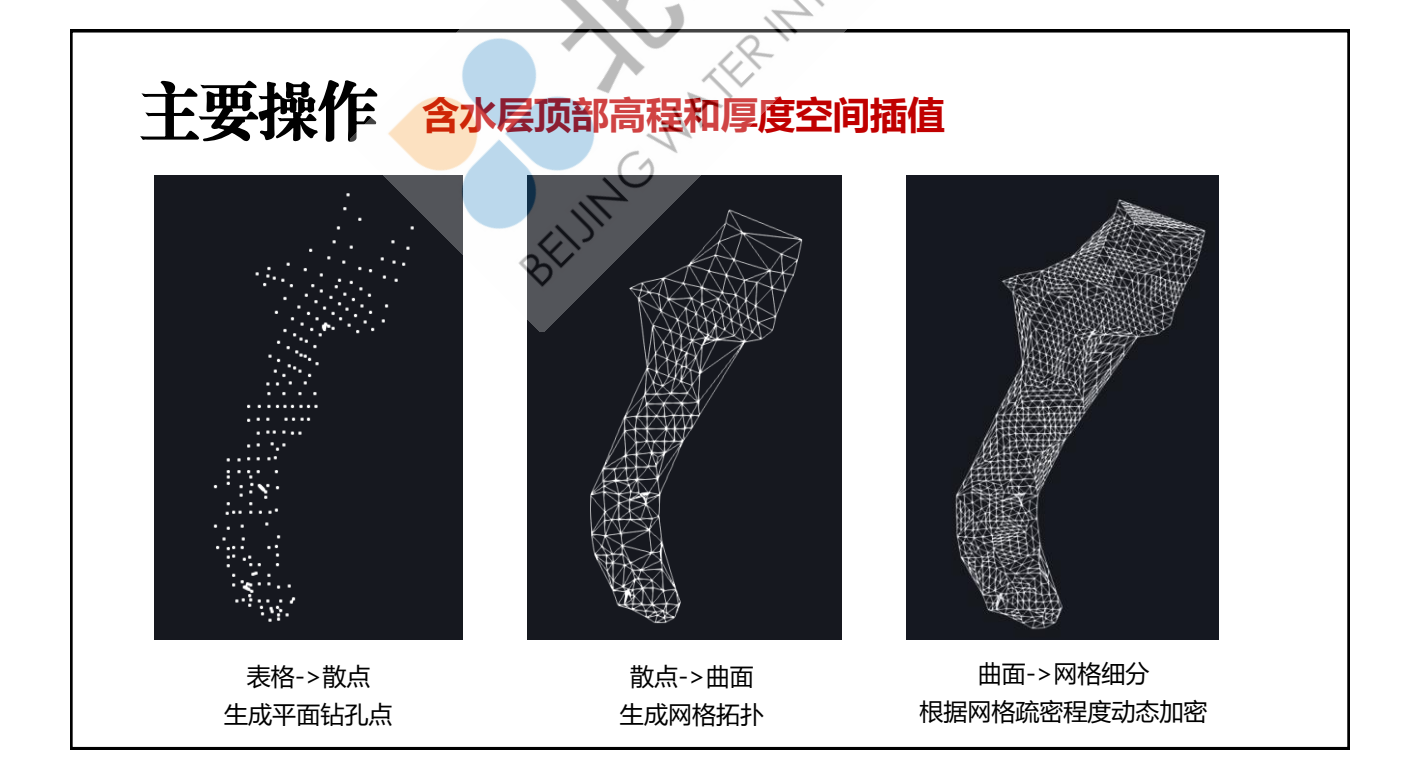

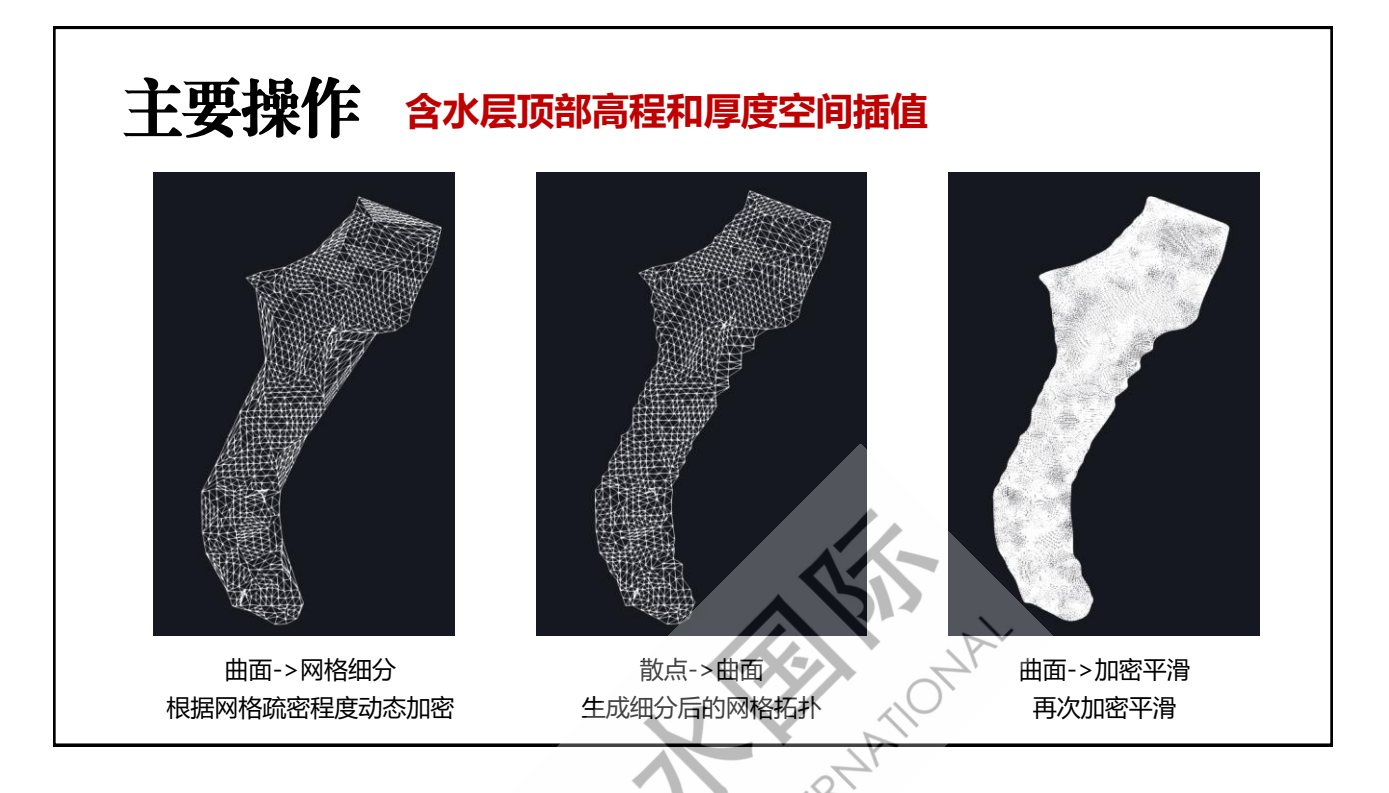

#### 主要操作 构建含水层垂向结构

- > 标量扭曲:根据含水层上表面高程信息,将输入图层散点延Z方向拉伸;
- > 高级拉伸:根据含水层厚度,将输入图层网格延Z方向拉伸;

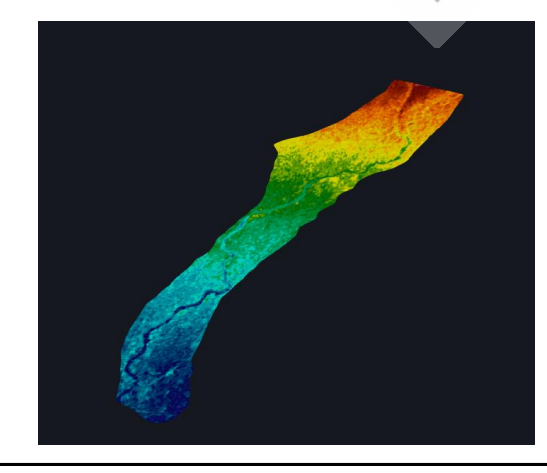

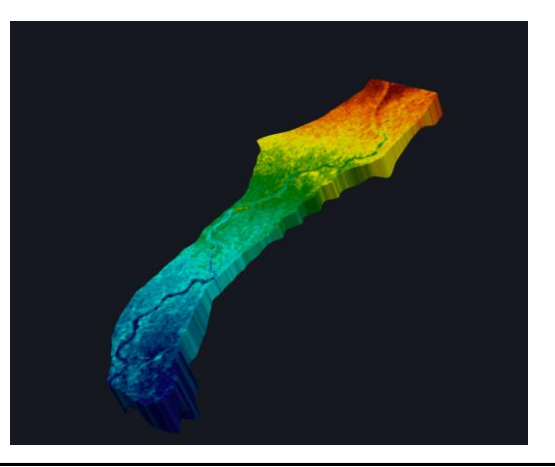

#### 主要操作 提取DEM图像中的高程数据与坐标信息

- > 资源图像->DEM:将联机资源中下载的,DEM资源图像中三波段RGB数据转为单波段高程 数据。
- > 工具箱->图层->提取多边形:根据DEM图像范围,计算资源图像->DEM1图层中网格角点 坐标信息,并加入到散点数据中,即散点位置显性化。

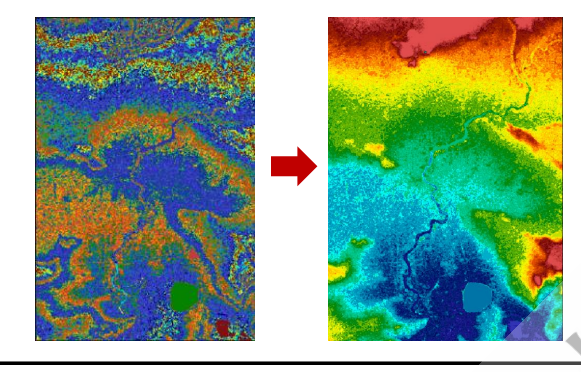

| 显示 散 | 显示 散点位置显性化-提取多边形1 _ 属性 散点数据 ▼ |     |                 |        |           |  |  |  |  |  |  |  |
|------|-------------------------------|-----|-----------------|--------|-----------|--|--|--|--|--|--|--|
|      | ef散点ID                        |     | ef散点            |        | ef散点 矢量长度 |  |  |  |  |  |  |  |
| 0    | 0                             | 120 | 36.3003         | 0      | 125.37    |  |  |  |  |  |  |  |
| 1    | 1                             | 120 | 36. <b>30</b> 1 | 0      | 125.37    |  |  |  |  |  |  |  |
| 2    | 2                             | 120 | <b>36.</b> 3017 | 0      | 125.37    |  |  |  |  |  |  |  |
| 3    | 3                             | 120 | <b>3</b> 6.3024 | 0      | 125.371   |  |  |  |  |  |  |  |
| 4    | 4                             | 120 | 36.3031         | $\sim$ | 125.371   |  |  |  |  |  |  |  |
| 5    | 5                             | 120 | 36.3038         | 0      | 125.371   |  |  |  |  |  |  |  |
| 6    | 6                             | 120 | 36.3045         | 0      | 125.371   |  |  |  |  |  |  |  |

# **主要操作 采样高程信息** () (月稍->属性->采样) > 工具箱->属性->采样:通过空间采样方式,使用*曲面加密*图层中的散点,从提取多边形1图 层中采集高程信息。

|        | 显示再    | 次加密平   | 滑-曲面/  | 加密1        | ✓ 属性 散点数据 ✓ 精确度 6 ÷ 10 <sup>3</sup> ■ ● ⊗ 6 |           |            |                              | 0        |         |   |          |                 |        |
|--------|--------|--------|--------|------------|---------------------------------------------|-----------|------------|------------------------------|----------|---------|---|----------|-----------------|--------|
|        |        | ef散点ID | Length | Station ID | Station name                                | Тор       | eff        | 凉                            | ef散      | 点 矢量长度  | Ē |          |                 |        |
| 💿 选择图层 |        |        |        | ?          | ×                                           | 30.5133 1 | 20.284 36. | 6866 0                       | 125.7    | 754     |   |          |                 |        |
| 端口选择   | 请点击选择数 | 据图层:   |        |            |                                             | 31.1176 1 | 20.287 36. | 5936 O                       | 125.7    | 759     |   |          |                 |        |
|        | 显示采    | 集高程信息  | 息-采样1  |            | ▼ 属性 前                                      | 故点数据      | ▼ 精确度      | $6 \frac{\cdot}{\cdot} 10^3$ | <b>-</b> | ی       |   |          |                 | , , ,  |
|        |        |        | Band 1 |            | Band 1 矢量长                                  | 夏 Length  | Station ID | Тор                          |          | e閒点     |   | ef散点 矢量t | ≲麼 ef高程         | 有效采样 📤 |
|        | 0      | 44     | 86     | 255        | 16                                          | 4.07753   | 113        | 30.5133                      | 120.284  | 36.6866 | 0 | 125.754  | 27              |        |
|        | 1      | 44     | 225    | 255        | 86                                          | 3.91688   | 3 113      | 31.1176                      | 120.287  | 36.6936 | 0 | 125.759  | 29.78           |        |
|        | 2      | 46     | 26     | 255        | 4                                           | 4.19746   | 5 112      | 30.6403                      | 120.28   | 36.6893 | 0 | 125.751  | 36.04           |        |
|        | 3      | 46     | 26     | 255        | 4                                           | 3.93852   | 92         | 36.7085                      | 120.257  | 36.7382 | 0 | 125.743  | 36.04           |        |
|        | 4      | 45     | 76     | 255        | 13                                          | 3.79906   | 5 92       | 35.8079                      | 120.262  | 36.733  | 0 | 125.746  | 31.92           |        |
|        | 5      | 46     | 24     | 255        | 4                                           | 4.03723   | 90         | 36.9091                      | 120.264  | 36.7406 | 0 | 125.751  | - <del>30</del> |        |
|        | 6      | 45     | 126    | 255        | 31                                          | 4.865     | 93         | 33.8297                      | 120.323  | 36.7191 | 0 | 125.801  | 32.92           | 1      |

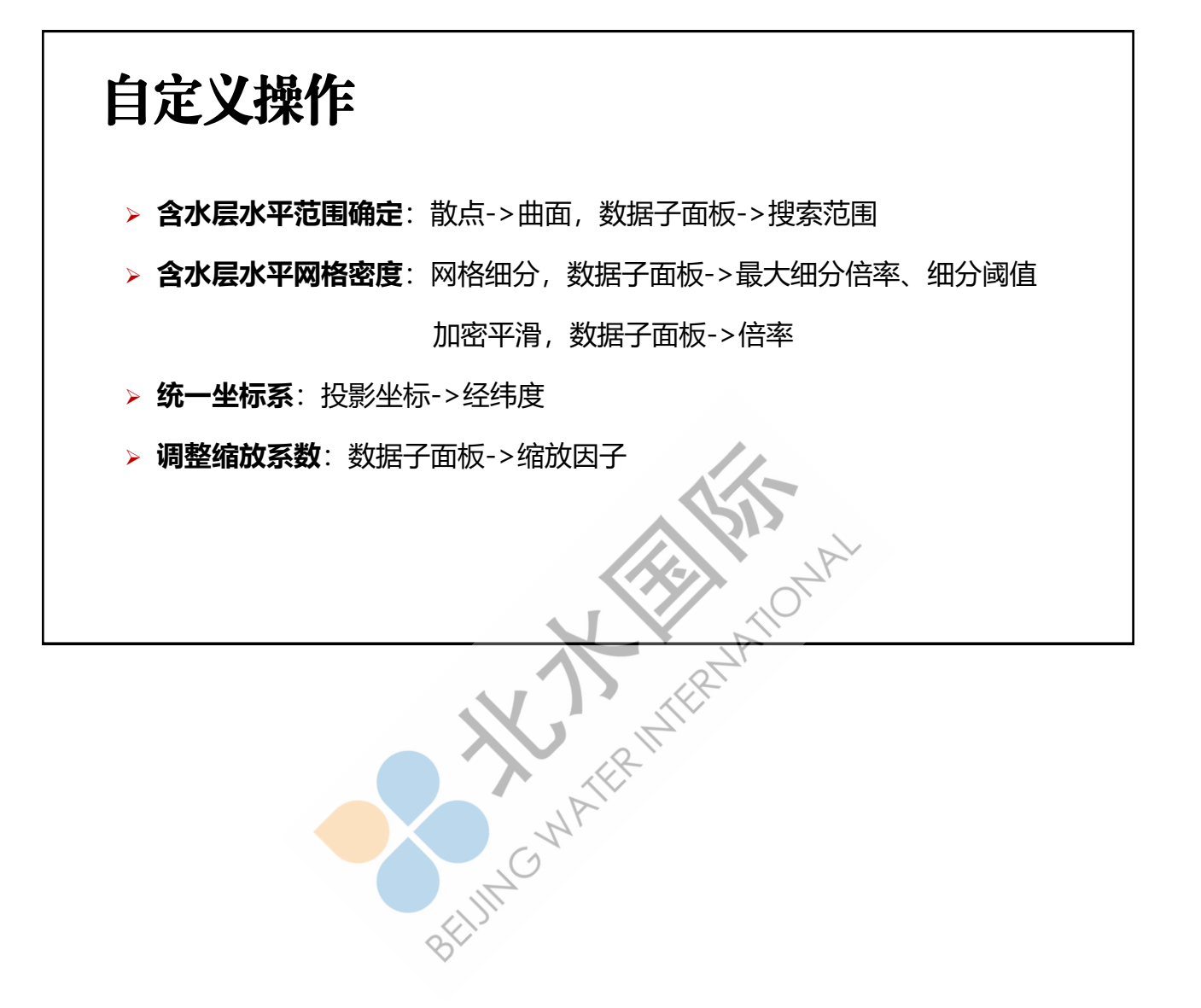